### く法人インターネットバンキングをご利用のお客様へ>

### 「事前登録方式」による当日指定の資金移動(振込・振替)の取扱開始について

現在、お客様のパソコンをウィルスに感染させ、インターネットバンキングのIDや暗証番号等を不正に 取得のうえ、インターネットバンキングに不正にログオンして、お客様の口座から預金を引き出す被害 が全国の金融機関で発生しています。

このような不正に預金が引き出される被害を防止するため、当金庫では、法人インターネットバンキン グを利用した当日指定の資金移動(振込・振替)の取扱いを停止させていただいております。

お客様には、大変ご不便をおかけしておりますが、今般、当日指定の資金移動をご利用いただける よう、下記のとおり、「事前登録方式」による資金移動の取扱いを開始いたします。

記

1•取扱開始日

平成28年3月22日(火)

2. 事前登録方式とは

お客様からお申込みいただくことにより、お振込先の口座情報を当金庫において登録する方式です。 事前登録方式により登録されたお振込先については、当日指定の資金移動のお取引ができるようにな ります。

なお、事前登録方式により登録された口座については、お客様で変更・削除をすることはできません。

3. 事前登録方式と都度指定方式の違い

|          |       |         | 事前登録方式  | 都度指定方式              |
|----------|-------|---------|---------|---------------------|
| 振込先の登録方法 |       | 方法      | 当金庫へお申込 | インターネットバンキング<br>画面上 |
|          | 振込指定日 | 当日指定    | 0       | ×(取扱停止)             |
|          |       | 翌日以降の指定 | 0       | 〇(通常通り)             |

※お申込みについては、お取引店までお問合せください。

#### 4. 事前登録方式の限度額について

資金移動限度額において、事前登録用の限度額をご利用いただけます。設定方法については以下 (1)~(3)に示しますので、必要に応じて設定してください。

| 単位   | 内容         | 設定メニュー(管理者機能) |
|------|------------|---------------|
| ご契約先 | ご契約先全体の限度額 | ご契約先限度額変更     |
| 契約口座 | 契約口座ごとの限度額 | 契約口座情報変更      |
| 利用者  | 利用者ごとの限度額  | 利用者情報登録/変更    |

(1)ご契約先限度額「事前登録振込限度額」の設定

※事前登録振込限度額を設定済み、もしくは上限の限度額でよろしければ設定不要です。

| ログオフ           日く知らた日にすれなえ         1ご知らた日にすれなえ           日利用を作板登録/空東         2 たりくん あまた、 日 フィイル伝え及約清報定置/参照           日利用を作板登録/空東         2 たりくん あまた、 日 フィイル伝え及約清報定置/参照                                                                                                    | <ol> <li>管理者メニューで、ご契約先管理情報変更からご</li> <li>契約先限度額変更をクリックします。</li> </ol>                                                                  |
|----------------------------------------------------------------------------------------------------|----------------------------------------------------------------------------------------------------|
|                                                                                                    | ⇒→」こ契約先限度額変更」画面が表示されます。                                                                                                    |
| ご契約先限度顧安更<br>ご契約先限度額の変更を行います。(新:任業入力)                                                                                                    | ②「事前登録振込限度額」を入力します。                                                                                                    |
| オンクイノ保度類       ご飯り先車位       18       ご飯り先車位       18         非皆得意類       100000000円       200,900,900,900,900,900,900,900       200,900,900,900,900,900,900,900,900,900,                                                                                                    | <ul> <li>③「ご契約先確認暗証番号」を入力し、OKをクリックします。</li> <li>※変更をやめる場合はキャンセルをクリックします。</li> <li>※クリアをクリックすると、入力した情報がすべてクリアされ、変更前の状態に戻ります。</li> </ul> |
| 二契約先限度額变更完了                                                                                                    | ⇒「ご契約先限度額変更完了」画面が表示されま                                                                                                    |
| オンライン視波鏡         一回単位の限度額         一日単位の限度額           ご好う先年位         上限         上限           市時記録批入限度額         100,000,000円         968,958,958,958         200,000,000円         968,958,958,958           市時記録批入限度額         300,000,000円         968,958,958,958         900,000,000円         969,959,959,959,959,959,959,959,959,959, | す。                                                                                                    |
| 法人019 様<br>ご契約先限度額の変更を完了しました。                                                                                                    |                                                                                                    |
| 別き続きご利用される場合は、メニューよりお取引きをお選びください。                                                                                                    |                                                                                                    |

# (2)契約口座情報「事前登録振込限度額」の設定

※事前登録振込限度額を設定済み、もしくは上限の限度額でよろしければ設定不要です。

| CKAABESSKI SCHARESSKRI CKAASER<br>CARESSRACH <mark>(Throesser)</mark> D774468N95882/96 DCK9ABEBRE D537BH7X9EB/22/96                                                                                                    | <ol> <li>管理者メニューで、ご契約先管理情報変更から契<br/>約口座情報変更をクリックします。</li> <li>⇒「契約口座情報選択」画面が表示されます。</li> </ol>     |
|----------------------------------------------------------------------------------------------------|----------------------------------------------------------------------------------------------------|
| 現れ口座情報選択         現況       店名 預金種目 □座番号       名表人       依頼人コート 焼託者コート 代表□座 人       人       人 <td< td=""><td><ul> <li>② 契約口座限度額を変更する口座の「選択」欄にチェ<br/>ックを入れ、変更をクリックします。</li> <li>⇒「契約口座情報変更」画面が表示されます。</li> </ul></td></td<> | <ul> <li>② 契約口座限度額を変更する口座の「選択」欄にチェ<br/>ックを入れ、変更をクリックします。</li> <li>⇒「契約口座情報変更」画面が表示されます。</li> </ul> |
|                                                                                                    | ③「事前登録振込限度額」を入力します。                                                                                |
| 会議総合・デ         1799           会議総合大学ニ・ド         01           会議総合大学語         1739/4月           支信=テ         00           支信=テ         00           支信=テ         00           支信=テ         00           支信=テ         00           支信=テ         00           支信=テ         00           支信=テ         1010000           支信=テ         10100000           支信=テ         10100000           支信=         101000000           支信=         101000000           支信=         101000000           支信=         101000000           支信=         101000000           支信=         1010000000           支信=         1010000000           支信=         1010000000000000000000000000000000000                                                                                                    | ④「ご契約先確認暗証番号」を入力し、OK」をクリックします。                                                                     |
| コンクトボ         中央40文字分、金先00文字分まで入力できます。)           オンクイン(加速数         一日日本(20月点数)         一日日本(20月点数)           オンクトン(加速数         日日本(20月点数)         日日本(20月点数)         日日本(20月点数)           中国日本(20月点数)         日日本(20月点数)         10000000000         9000000000000000000000000000000000000                                                                                                    | ※変更をやめる場合は <mark>キャンセル</mark> をクリックします。                                                            |
|                                                                                                    | -                                                                                                  |

# (3)利用者情報「事前登録振込限度額」の設定

※事前登録振込限度額を設定済み、もしくは上限の限度額でよろしければ設定不要です。

| <ol> <li>管理者メニューで、ご契約先管理情報変更から利用者情報登録/変更をクリックします。</li> <li>⇒「利用者情報選択」画面が表示されます。</li> </ol>                              |
|----------------------------------------------------------------------------------------------------|
| <ul> <li>②利用者限度額を変更する利用者の「選択」欄にチェ<br/>ックを入れ、変更をクリックします。</li> <li>⇒「利用者情報変更」画面が表示されます。</li> </ul>                        |
| ③ 利用者情報の資金移動(振込)限度額設定の「事<br>前登録1回」「事前登録1日」の限度額を入力しま<br>す。                                                               |
| <ul> <li>④「こ夭村兄確認咱証留ち」をハガし、OK」をワリワワします。</li> <li>⇒利用者情報が変更されます。</li> <li>※利用者の修正をやめる場合は<u>キャンセル</u>をクリックします。</li> </ul> |
|                                                                                                    |
|                                                                                                    |
|                                                                                                    |
|                                                                                                    |